## **Re-Matrícula**

- 1. Entrar a <u>www.gradelink.com</u>
- 2. Hacer click en login

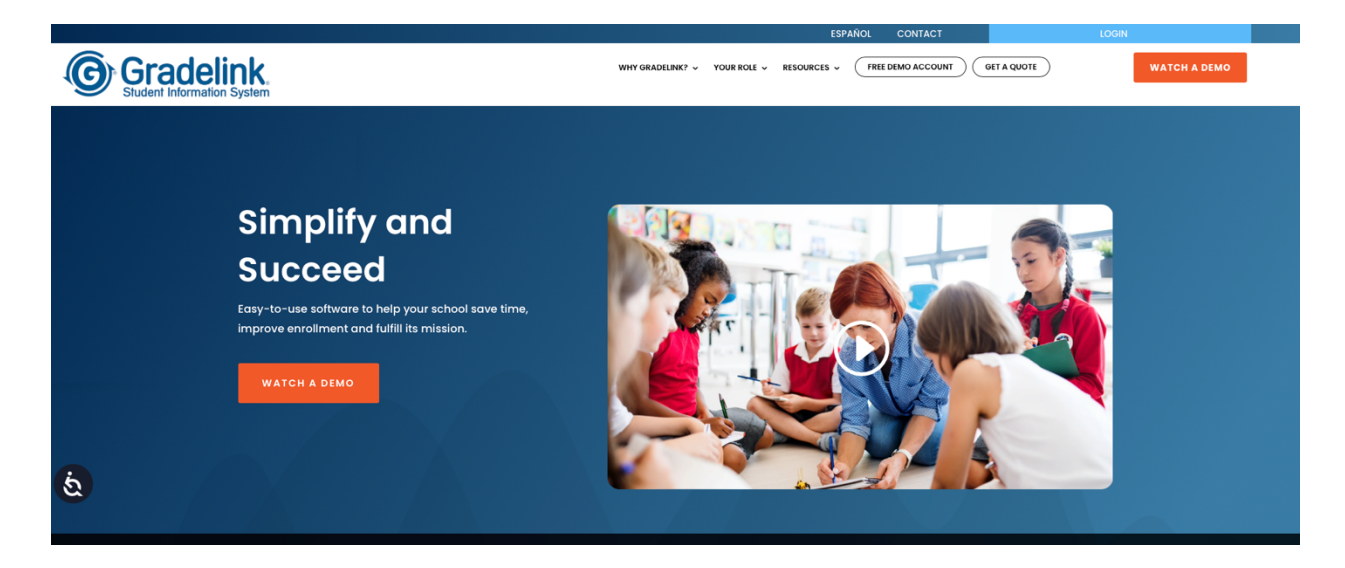

3. Entrar a su cuenta de Gradelink como padre/madre o encargado

| © Gr                                                                                              | adelink.                                                                                |
|---------------------------------------------------------------------------------------------------|-----------------------------------------------------------------------------------------|
| "It's not that I'm so smart, it's just that I stay with<br>problems longer."<br>- Albert Einstein | 2781 Chietan Millary Academy Username: Password: Password: Cog In G Stan in with Google |
| Terms of Service + Services Privacy Po                                                            | ry • Contact • Gradelink Homepage                                                       |

- 4. Escoger donde indica Re-Enroll
- 5. Hacer click en continue

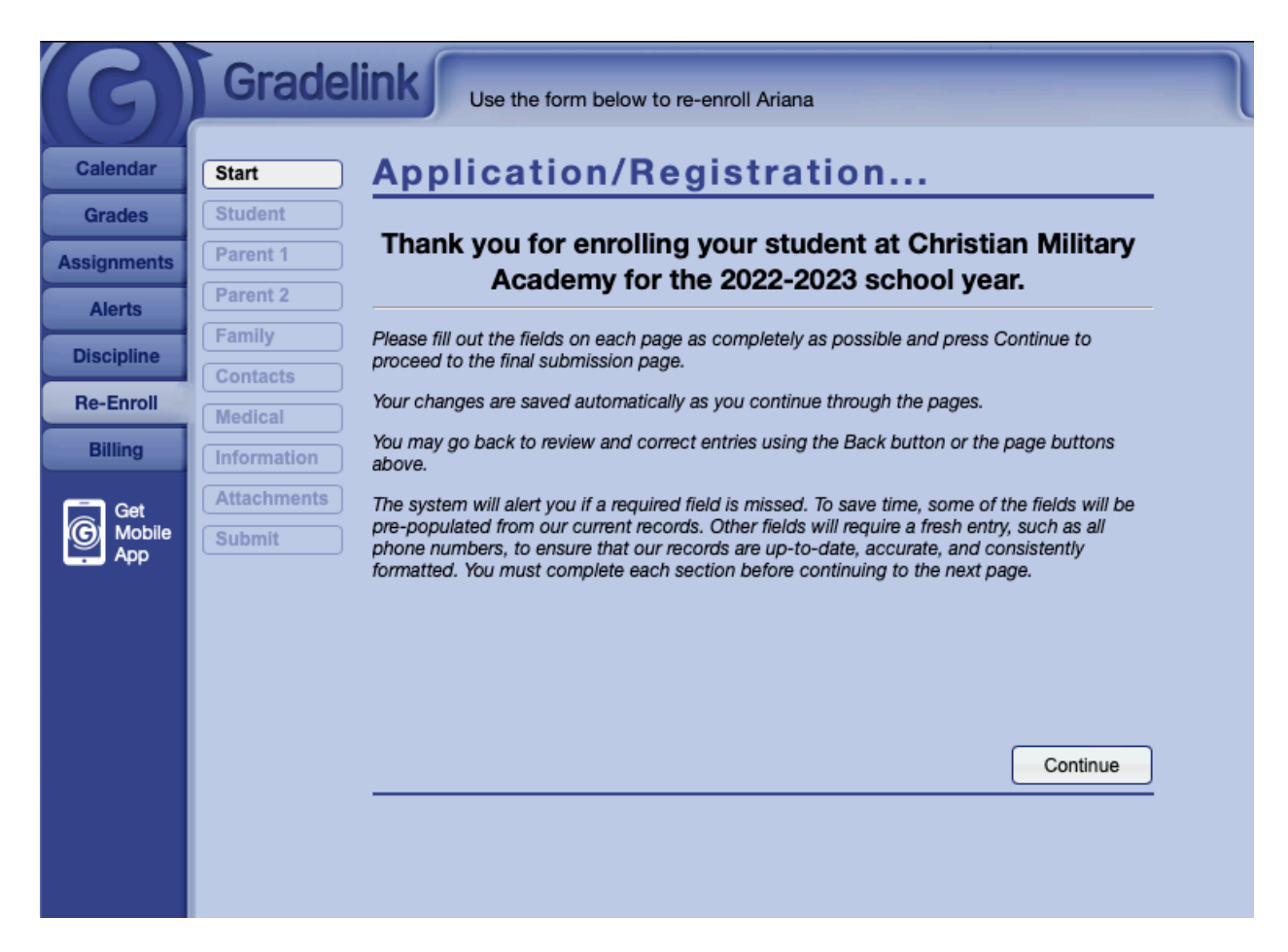

6. Verificar cada sección y completar formularios (Esta debe ser entrada cuidadosamente ya que será como aparecerá en todos los reportes oficiales tales como ayudas económicas, transcripciones, notas, entre otros.

| Student               | Please select which program you would like to enroll your student for:                                                                                                    |
|-----------------------|----------------------------------------------------------------------------------------------------|
| Parent 1              | Alliance                                                                                                    |
| Parent 2              | Descargar y Leer Reglamento Escolar                                                                                                    |
| Schools               | Reglamento Escolar CMA                                                                                                    |
| Family                |                                                                                                    |
| Contacts              | Acuse de Recibo Copia de Reglamento                                                                                                    |
| Medical               | Castilian que un                                                                                                    |
| Information           | baule, madie o encargado de                                                                                                    |
| Attachments<br>Submit | Reglamento Escolar de Christian Military Academy, Certifico además que he leido y<br>entendido cada una de las disposiciones del mismo. Por lo que me comprometo a cumolir<br>dicho reglamento. Al noumir lo con alquad al asposición me expono a la aplicación de<br>sanciones administrativas según aplique. |
|                       | Firma Padre, Madre o Encargado Fecha                                                                                                    |

7. Entrar iniciales y haga click en enviar

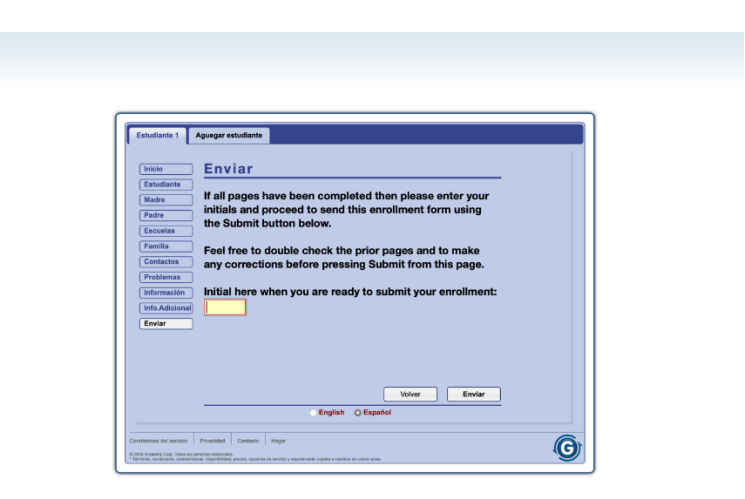

¡Felicidades Gator, ha completado la matrícula digitalmente!